## Sheet1

|                                                   |                    | Setting Column-Widths |             |
|---------------------------------------------------|--------------------|-----------------------|-------------|
| To set Column Width for line 1                    | lumn-Width         | h for heading         |             |
| Press Command key (/) to get Control Panel        |                    |                       |             |
| Press W (Worksheet), C (for column)               |                    |                       |             |
| Press S (for Set-Width)                           |                    |                       |             |
| Move right arrow to highlight Widths (column 21)  | t arrow            | to the right          |             |
| Set number of characters 9                        | r of columns to 21 | mns to 21             |             |
| Anther example of setting Column-Widths           |                    | Column-Widths         | dth         |
| You will set the Column-Width for name on line 12 |                    |                       |             |
| Patrick V. Ferro                                  |                    |                       |             |
| Place cursor over your first name                 | sor over Patrick   | Patrick               |             |
| Press / W C S use right arrow to extend column    |                    |                       |             |
| Press / to return to Menu                         |                    |                       | Do not save |

^9/5/91

Sheet1

Place cursor over Setting

(Menu)

Press Enter

mn 16 Press Enter